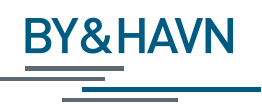

Vejledning om fremsendelse af dokumentation af jordprøver til indlæsning i Jordmodtageanlæg Lynetteholms it-system

## Indledning

I henhold til Lov om anlæg af Lynetteholm, IMPLEMENTERINGSREDEGØRELSE af maj 2021 kan By & Havn i nyttiggørelsesanlægget på Lynetteholm modtage lettere forurenet ikke rensnings-egnet jord.

Jordmodtageanlæg Lynetteholm skal gennem hele opfyldningsperioden rapportere til Københavns Kommune som tilsynsmyndighed for, at den akkumulerede mængde jord overholder grænseværdierne for tilladte forureningskomponenter.

Det betyder, at Jordmodtageanlæg Lynetteholm har brug for at indlæse analyseresultater fra jordprøver fra alle opgravningslokaliteter i et it-system for at kunne beregne mængderne af de enkelte forureningskomponenter i hver transport af jord til Lynetteholm.

## Format af analyseresultater

For at kunne indlæse analyseresultater fra jordprøver i it-systemet og beregne mængden af de enkelte forureningskomponenter i jorden, skal anmelder med anmeldelsen vedhæftet et regneark med analyseresultaterne. **Regnearket er et krævet supplement** i forhold til den dokumentation, der i dag kræves ved modtagelse af jord på By & Havns modtageanlæg på Nordhavnen.

Det er anmelders ansvar, at regnearket er korrekt formateret.

Jordmodtageanlæg Lynetteholm kan ikke påtage sig ansvar for at redigere og klargøre et ukorrekt formateret regneark til indlæsning i it-systemet.

Der er følgende krav til regnearket:

- 1. Regnearket kun må indeholde analyseresultater fra jordprøver, der tilhører den jord, der anmeldes
- 2. Filnavn for regneark med analyseresultater fra jordprøver er valgfrit
- 3. Filformatet skal være Excel (.xlsx eller .xls)
- 4. Regnearket må kun indeholde ét ark/faneblad
- 5. Data skal organiseres i en tabel-struktur, se Figur 1:
  - a. Analyseresultaterne skal angives lodret, dvs. resultaterne fra analyser af en forureningskomponent skal stå i den samme kolonne
  - b. Tabellens første linje identificerer kolonnernes indhold (kolonneoverskrift)

- c. Første rækkes første kolonne skal være "Prøvenummer" eller "Laboratorienummer". Det skal være det entydige nummer, analysevirksomheder benytter til at identificere den enkelte analyse
- Første rækkes efterfølgende kolonner identificerer de forskellige forureningskomponent. It-systemet accepterer forskellige identifikationer af forureningskomponent, f.eks. kan kobber angives som "Kobber (Cu)", "Kobber" eller "Cu"
- e. Forureningskomponenter kan komme i vilkårlig rækkefølge
- f. Forureningskomponenternes overskrift kan skrive med store og små bogstaver
- g. Efterfølgende rækker skal indeholde data i henhold til kolonneoverskrifterne
- 6. Tabellen kan indeholde et ubegrænset antal rækker
  - Alle dataværdier for forureningskomponenter skal opgives i mg/kg TS
  - b. Der skal anvendes decimal-komma (",") ved angivelse af dataværdier f.eks. "0,24"
  - c. Ved manglende dataværdi skal feltet være tomt eller indeholde værdierne "#", "IR", "i.a." eller "i.p."
  - d. Analyseresultater under detektionsgrænsen angives med et foranstillet "<" før detektionsgrænseværdien (f.eks. < 2)
  - e. Tabellen må kun indeholde resultatet af en analyse én gang dvs. et prøvenummer eller laboratorienummer må kun optræde en gang
  - f. Tabellen kan indeholde data for jordprøveanalyser (forureningskomponenter), der ikke er krævet af Jordmodtageanlæg Lynetteholm.
  - g. Eventuelle makroer i regnearket kan bibeholdes.

Nedenstående tabel viser et eksempel på en korrekt formateret fil.

| Cardinal Crive     Chrom Cardinal Crive     Kikselv     Nikselv     Nikselv     Sum af kuller     Sum af kuller |                   |                     |         |            |           |        |          |        |           |            |        |         |         |      | 0.1      | ~        |          |           |
|----------------------------------------------------------------------------------------------------|-------------------|---------------------|---------|------------|-----------|--------|----------|--------|-----------|------------|--------|---------|---------|------|----------|----------|----------|-----------|
| Cadmium Chrom Vistal (Cr     Kobber     Kvikel     Kulkel     Kulbiniter     Bartol 2     Bartol 2<                                                                                                    |                   |                     |         |            | Chrom     |        |          |        |           | Sum af     |        |         |         |      |          |          |          | Dibenz(a, |
| Prevenummer     Arsen (As) [bly (b)     (Cv1)     (tab)     (Cu)     (tab)     (tab)     (ta                                                                                                    |                   |                     | Cadmiun | n Chrom VI | total (Cr | Kobber | Kviksølv | Nikkel |           | kulbrinter |        |         |         |      | Sum af 7 | Naphthal | Benzo(a) | h)anthrac |
| 862-2022-04820701     22     0,24     13     16     0,26     11     78     120 < 2     5     54     2,5     0,6     0,00       862-2022-04820703     77     0,21     5,9     21     0,23     9,1     170     43 < 2                                                                                                    | Prøvenummer       | Arsen (As) Bly (Pb) | (Cd)    | (Cr VI)    | total)    | (Cu)   | (Hg)     | (Ni)   | Zink (Zn) | (C6-C35)   | C6-C10 | C10-C20 | C20-C35 | BTEX | PAH'er   | en       | pyren    | en        |
| $\begin{array}{c c c c c c c c c c c c c c c c c c c $                                                                                                    | 862-2022-04820701 | 2                   | 22 0,24 | 4 13       |           | 18     | 0,28     | 12     | 62        | 59         | < 2    | 5       | 54      |      | 2,5      |          | 0,5      | 0,061     |
| 862-2022-04820703   77   0.21   9.9   21   0.23   9.1   170   43 < 2                                                                                                    | 862-2022-04820702 | 3                   | 37 0,23 | 2 11       |           | 27     | 0,28     | 11     | . 78      | 120        | < 2    |         | 120     |      | 0,45     |          | 0,094    | 0,013     |
| 862-2022-04820704   33   0.28   14   23   0.28   12   74   81 < 2                                                                                                    | 862-2022-04820703 | 7                   | 7 0,2   | 1 9,9      |           | 21     | 0,23     | 9,1    | . 170     | 43         | < 2    |         | 43      |      | 1,4      |          | 0,28     | 0,037     |
| 862-2022-04820705   36   0,51   11   28   0,44   81   85   790   2.7   88   200   3.1   0,66   0,09     862-2022-04820707   33   0,41   9,7   2.2   1,4   7.8   70   1300   4,6   550   790   1,9   0,4   0,013     862-2022-04820709   19   0,28   5,5   12   0,36   101   100   6,1   7,4   85   2.2   0,43   0,035     862-2022-04820711   34   0,23   13   24   0,37   12   79   100<                                                                                                    | 862-2022-04820704 | 3                   | 3 0,2   | B 14       |           | 23     | 0,28     | 12     | 74        | 81         | < 2    | 10      | 71      |      | 1,3      |          | 0,28     | 0,036     |
| 862-2022-04820707   33   0.58   13   27   1.2   8.8   85   790   2.7   180   610   4.6   0.96   0.13     862-2022-04820708   46   0.37   15   31   0.4   10   110   100   6.1   7.4   86   1.8   0.37   0.055     862-2022-04820710   26   0.16   12   17   0.41   8.9   54   110 < 2                                                                                                    | 862-2022-04820705 | 3                   | 36 0,5  | 1 11       |           | 28     | 0,44     | 8,1    | . 85      | 370        | < 2    | 88      | 280     |      | 3,1      |          | 0,68     | 0,096     |
| 862-2022-04820709   33   0,41   9,7   22   1,4   7,8   70   130   4,6   550   790   1,9   0,4   0,00     862-2022-04820709   19   0,28   5,5   12   0,36   5,1   40   92 < 2                                                                                                    | 862-2022-04820706 | 3                   | 3 0,5   | B 13       |           | 27     | 1,2      | 8,8    | 85        | 790        | 2,7    | 180     | 610     |      | 4,6      |          | 0,96     | 0,13      |
| 862-2022-04820710   16   0.37   15   31   0.4   10   100   6.1   7.4   86   1.8   0.37   0.052     862-2022-04820710   26   0.16   12   17   0.41   8.9   54   110 < 2                                                                                                    | 862-2022-04820707 | 3                   | 3 0,4   | 1 9,7      |           | 22     | 1,4      | 7,8    | 70        | 1300       | 4,6    | 550     | 790     |      | 1,9      |          | 0,4      | 0,061     |
| 862-2022-04820710   19   0.28   5,5   12   0.36   5,1   40   92   2   7,1   85   2,2   0,43   0.055     862-2022-04820711   34   0.23   13   24   0.37   12   79   100 < 2                                                                                                    | 862-2022-04820708 | 4                   | 6 0,3   | 7 15       |           | 31     | 0,4      | 10     | 110       | 100        | 6,1    | 7,4     | 86      |      | 1,8      |          | 0,37     | 0,052     |
| 862-2022-04820710   26   0.16   12   17   0.41   8.9   54   110 < 2                                                                                                    | 862-2022-04820709 | 1                   | .9 0,21 | B 5,5      |           | 12     | 0,36     | 5,1    | . 40      | 92         | < 2    | 7,1     | 85      |      | 2,2      |          | 0,43     | 0,056     |
| 862-2022-04820711   34   0.23   13   24   0.27   12   79   100 < 2                                                                                                    | 862-2022-04820710 | 2                   | 26 0,1  | 5 12       |           | 17     | 0,41     | 8,9    | 54        | 110        | < 2    | 9,8     | 97      |      | 2,8      |          | 0,66     | 0,084     |
| 862-2022-04820712   31   0,24   10   24   0,22   10   97   68   3,6   64   4,4   0,74   0,011     862-2022-04820714   39   0,26   14   37   0,078   12   76   88<<2                                                                                                    | 862-2022-04820711 | 3                   | 34 0,23 | 3 13       |           | 24     | 0,37     | 12     | 79        | 100        | < 2    | 5,6     | 95      |      | 2,8      |          | 0,62     | 0,084     |
| 862-2022-04820713   18   0,16   10   17   0,2   9   49   23 < 2                                                                                                    | 862-2022-04820712 | 3                   | B1 0,24 | 4 10       |           | 24     | 0,22     | 10     | 97        | 68         | 3,6    | 5       | 64      |      | 4,4      |          | 0,74     | 0,091     |
| 862-2022-04820714   39   0,26   14   37   0,78   12   76   88 < 2                                                                                                    | 862-2022-04820713 | 1                   | .8 0,1  | 5 10       |           | 17     | 0,2      | 9      | 49        | 23         | < 2    |         | 23      |      | 0,51     |          | 0,1      | 0,015     |
| 862-2022-04820715   26   0.2   10   23   0.16   9,6   55   54 < 2                                                                                                    | 862-2022-04820714 | 3                   | 39 0,20 | 5 14       |           | 37     | 0,078    | 12     | 76        | 88         | < 2    |         | 88      |      | 6,4      |          | 1,1      | 0,15      |
| 862-2022-04820716   24   0,18   11   18   9,6   58   37 < 2                                                                                                    | 862-2022-04820715 | 2                   | 26 0,2  | 2 10       |           | 23     | 0,16     | 9,6    | 55        | 54         | < 2    |         | 54      |      | 1,4      |          | 0,28     | 0,041     |
| 862-2022-04820717   36   0.23   12   25   0.19   11   72   28 < 2                                                                                                    | 862-2022-04820716 | 2                   | 24 0,11 | B 11       |           | 18     | 0,18     | 9,6    | 58        | 37         | < 2    |         | 37      |      | 1,6      |          | 0,31     | 0,042     |
| 862-2022-04820718   44   0,21   12   25   0,21   11   69   42 < 2   42   1,4   0,27   0,04     862-2022-04820719   34   0,33   13   25   0,27   11   77   30 < 2                                                                                                    | 862-2022-04820717 | 3                   | 6 0,2   | 3 12       |           | 25     | 0,19     | 11     | . 72      | 28         | < 2    |         | 28      |      | 1,1      |          | 0,22     | 0,032     |
| 862-2022-04820719   34   0,33   13   25   0,27   11   77   30 < 2   30   4,5   0,91   0,12     862-2022-04820720   55   0,2   12   24   0,28   11   67   27 < 2                                                                                                    | 862-2022-04820718 | 4                   | 4 0,2   | 1 12       |           | 25     | 0,21     | 11     | . 69      | 42         | < 2    |         | 42      |      | 1,4      |          | 0,27     | 0,04      |
| 862-2022-04820720   55   0.2   12   24   0.28   11   67   27 < 2                                                                                                    | 862-2022-04820719 | 3                   | 84 0,33 | 3 13       |           | 25     | 0,27     | 11     | . 77      | 30         | < 2    |         | 30      |      | 4,5      |          | 0,91     | 0,12      |
| $ \begin{array}{c c c c c c c c c c c c c c c c c c c $                                                                                                    | 862-2022-04820720 |                     | 5 0,3   | 2 12       |           | 24     | 0,28     | 11     | 67        | 27         | < 2    |         | 27      |      | 1,1      |          | 0,22     | 0,031     |
| 862-2022-04820722   35   0,27   13   27   0,57   11   79   57 < 2                                                                                                    | 862-2022-04820721 | 2                   | 26 0,2  | 1 14       |           | 24     | 0,21     | 12     | 67        | 28         | < 2    |         | 28      |      | 1,8      |          | 0,39     | 0,056     |
| 862-2022-04820723   45   0,29   12   23   0,18   11   79   100 < 2                                                                                                    | 862-2022-04820722 | 3                   | 35 0,23 | 7 13       |           | 27     | 0,57     | 11     | . 79      | 57         | < 2    |         | 57      |      | 1,1      |          | 0,24     | 0,035     |
| 862-2022-04820724   26   0,22   11   21   0,42   9,7   65   130 < 2                                                                                                    | 862-2022-04820723 | 4                   | 15 0,25 | 9 12       |           | 23     | 0,18     | 11     | . 79      | 100        | < 2    | 12      | 92      |      | 1,9      |          | 0,4      | 0,052     |
| 862-2022-04820725   33   0,36   12   26   0,21   9,7   82   110 < 2                                                                                                    | 862-2022-04820724 | 2                   | 26 0,23 | 2 11       |           | 21     | 0,42     | 9,7    | 65        | 130        | < 2    | 23      | 120     |      | 1,5      |          | 0,29     | 0,042     |
| 862-2022-04820726   49   0,51   15   35   0,54   12   110   260 < 2                                                                                                    | 862-2022-04820725 | 3                   | 3 0,3   | 5 12       |           | 26     | 0,21     | 9,7    | 82        | 110        | < 2    | 12      | 96      |      | 2,2      |          | 0,47     | 0,067     |
| $\begin{array}{c c c c c c c c c c c c c c c c c c c $                                                                                                    | 862-2022-04820726 | 4                   | 9 0,5   | 1 15       |           | 35     | 0,54     | 12     | 110       | 260        | < 2    | 53      | 210     |      | 2,7      |          | 0,56     | 0,088     |
| 862-2022-04820728     59     0.8     17     48     1,1     13     140     410 < 2     85     330     1,8     0,39     0,054       862-2022-04820729     540     1,7     20     77     1,5     14     350     180 < 2                                                                                                    | 862-2022-04820727 | 4                   | 4 0,5   | 5 17       |           | 31     | 0,24     | 9,8    | 110       | 220        | < 2    | 48      | 170     |      | 2,5      |          | 0,53     | 0,078     |
| 862-2022-04820739   540   1,7   20   77   1,5   14   350   180 < 2                                                                                                    | 862-2022-04820728 |                     | 59 0,1  | B 17       |           | 48     | 1,1      | 13     | 140       | 410        | < 2    | 85      | 330     |      | 1,8      |          | 0,39     | 0,054     |
| 862-2022-04820730     65     0,9     15     48     0,68     12     160     200 < 2     32     170     2,1     0,41     0.056       862-2022-04820731     89     1,1     21     72     1,5     14     250     330 < 2                                                                                                    | 862-2022-04820729 | 54                  | 10 1,2  | 7 20       |           | 77     | 1,5      | 14     | 350       | 180        | < 2    | 27      | 150     |      | 2,9      |          | 0,54     | 0,071     |
| 862-2022-04820731     89     1,1     21     72     1,5     14     250     330 < 2     71     260     3,6     0,66     0,097       862-2022-04820732     57     0,68     16     41     0,65     11     140     2,5     13     130     8,4     2     0,25     0,26       862-2022-04820733     25     0,26     12     20     0,53     8,3     64     90 < 2                                                                                                    | 862-2022-04820730 | 6                   | 5 0,9   | 9 15       |           | 48     | 0,68     | 12     | 160       | 200        | < 2    | 32      | 170     |      | 2,1      |          | 0,41     | 0,056     |
| 862-2022-04820732     57     0,68     16     41     0,65     11     140     140     2,5     13     130     8,4     2     0,26       862-2022-04820732     25     0,26     12     20     0,53     8,3     64     90<2                                                                                                    | 862-2022-04820731 | 8                   | 39 1,:  | 1 21       |           | 72     | 1,5      | 14     | 250       | 330        | < 2    | 71      | 260     |      | 3,6      |          | 0,66     | 0,097     |
| 862-2022-04820733     25     0,26     12     20     0,53     8,3     64     90 < 2     8,9     81     1,2     0,25     0,04       862-2022-04820734     38     0,34     13     26     0,2     10     71     61      13     2     0,28     0,28       862-2022-04820735     200     2,9     18     59     0,24     11     20     68 < 2                                                                                                    | 862-2022-04820732 |                     | 0,6     | 3 16       |           | 41     | 0,65     | 11     | 140       | 140        | 2,5    | 5 13    | 130     |      | 8,4      |          | 2        | 0,26      |
| 862-2022-04820734     38     0,34     13     26     0,2     10     71     61 < 2     61     13     2     0,28       862-2022-04820735     200     2,9     18     59     0,24     11     20     68 < 2                                                                                                    | 862-2022-04820733 | 2                   | 25 0,20 | 5 12       |           | 20     | 0,53     | 8,3    | 64        | 90         | < 2    | 8,9     | 81      |      | 1,2      |          | 0,25     | 0,034     |
| 862-2022-04820735     200     2,9     18     59     0,24     11     220     68 < 2     7,1     61     1     0,21     0,031       862-2022-04820736     43     0,69     14     64     0,24     9,2     110     100 < 2                                                                                                    | 862-2022-04820734 | 3                   | 88 0,34 | 4 13       |           | 26     | 0,2      | 10     | 71        | 61         | < 2    |         | 61      |      | 13       |          | 2        | 0,28      |
| 862-2022-04820736     43     0.69     14     64     0.24     9,2     110     100 < 2     9,7     95     1,9     0,36     0,05       862-2022-04820737     26     0,46     13     59     0,38     7,6     72     110 < 2                                                                                                    | 862-2022-04820735 | 20                  | 0 2,9   | 9 18       |           | 59     | 0,24     | 11     | 220       | 68         | < 2    | 7,1     | 61      |      | 1        |          | 0,21     | 0,031     |
| 862-2022-04820737     26     0,46     13     59     0,38     7,6     72     110 < 2     14     98     1,9     0,34     0,049       862-2022-04820738     17     0,17     10     16     0,37     7,3     46     350 < 2                                                                                                    | 862-2022-04820736 | 4                   | 3 0,6   | 9 14       |           | 64     | 0,24     | 9,2    | 110       | 100        | < 2    | 9,7     | 95      |      | 1,9      |          | 0,36     | 0,05      |
| 862-2022-04820738 17 0,17 10 16 0,37 7,3 46 350 < 2 19 330 0,95 0,2 0,028                                                                                                    | 862-2022-04820737 | 2                   | 26 0,4  | 5 13       |           | 59     | 0,38     | 7,6    | 72        | 110        | < 2    | 14      | 98      |      | 1,9      |          | 0,34     | 0,049     |
|                                                                                                    | 862-2022-04820738 | 1                   | 7 0,1   | 7 10       |           | 16     | 0,37     | 7,3    | 46        | 350        | < 2    | 19      | 330     |      | 0,95     |          | 0,2      | 0,028     |

Figur 1: Eksempel på regneark med prøveresultater. Første række indeholder kolonneoverskrifter, der fortæller, hvad dataindholdet i kolonnen omhandler.

## Vejledning til forberedelse af regnearket med analyseresultater

Forberedelse af filen (regneark) med analyseresultater til en anmeldelse består af nogle ganske få trin:

- 1. Start med at lave en kopi af Excel-filen med analyseresultater modtaget fra analyselaboratoriet.
- 2. Gennemgå analyseresultaterne på enkelt prøveniveau og identificer analyseresultater der overskrider modtagekriterierne.
- 3. Hvor der er overskridelser jfr. ovenstående, skal prøven for det pågældende jordpartier slettes i regnearket (som tidligere anført må regnearket kun indeholde analyseresultater fra jordprøver, der tilhører den jord, der anmeldes).
- 4. Efter gennemgangen skal regnearket "renses" for overflødig information i forhold til indlæsning i Jordmodtageanlæg Lynetteholms it-system. Dette sker ved at slette rækker og søjler i regnearket.
- 5. Det skal herefter sikres at rækken med kolonneoverskrifter og kolonnen med prøvenumre opfylder formatkrav, som beskrevet ovenfor ved format af analyseresultater.

Forberedelse af regnearket er vist i det følgende med et regneark med analyseresultater. Efter der er lavet en kopi af regnearket.

| 4  | в                  | С                 | D             | E             | F         | G         | н         | - I        | J           | K           | L         | M         | N         | 0         | P         | Q         | R          | S           | Т            | U          | V             | W           | X         |
|----|--------------------|-------------------|---------------|---------------|-----------|-----------|-----------|------------|-------------|-------------|-----------|-----------|-----------|-----------|-----------|-----------|------------|-------------|--------------|------------|---------------|-------------|-----------|
| 1  |                    |                   |               |               |           |           |           |            |             |             |           |           |           |           |           |           |            |             |              |            |               |             |           |
| 2  |                    |                   |               |               |           |           |           |            |             |             |           |           |           |           |           |           |            |             |              |            |               |             |           |
|    |                    |                   |               | Parameter 🕨   | Terstof   | Bly (Pb)  | Cadmium   | Chrom (Cr) | Kobber (Cu) | Nikkel (Ni) | Zink (Zn) | C6H6-C10  | C10-C15   | C15-C20   | C20-C35   | Sum (C10- | Sum (C6H6- | Fluoranthen | Benzo(b+j+k  | Benzo(a)py | Indeno(1,2,3- | Dibenz(a,h) | Sum af 7  |
| 2  | Virksomhe          | d, adresse        |               |               |           |           | (Cd)      |            |             |             |           |           |           |           |           | C20)      | C35)       |             | )fluoranthen | ren        | cd)pyren      | anthracen   | PAH'er    |
| 4  |                    |                   |               |               |           |           |           |            |             |             |           | _         |           |           |           |           |            |             |              |            |               |             |           |
| 5  | Udskriv            | Gem xlsx          | Sorter prøver | Enhed         | %         | mg/kg ts. | ma/kg ts. | mg/kg ts.  | ma/kg ts.   | mg/kg ts.   | ma/kg ts. | mg/kg ts. | mg/kg ts. | mg/kg ts. | mg/kg ts. | mg/kg ts. | ma/kg ts.  | mg/kg ts.   | mg/kg ts.    | mg/kg ts.  | mg/kg ts.     | mg/kg ts.   | mg/kg ts. |
| 6  | DEX                |                   | Klasse 0      | c=            |           | 40        | 0,5       | 50         | 30          | 15          | 100       | 25        | 40        | 55        | 100       | 55        | 100        |             |              | 0,1        |               | 0,1         | 1         |
| 7  | DEK 111.1452 + 554 | +tiligjeiser •    | Klasse 1      | <             |           | 40        | 0,5       | 500        | 500         | 30          | 500       | 25        | 40        | 55        | 100       | 55        | 100        |             | 1.1          | 0,3        | 1.1           | 0,3         | 4         |
| 8  | Udskriv            |                   | Klasse 2      | <=            |           | 120       | 1         | 500        | 500         | 40          | 500       | 35        | 60        | 83        | 200       | 83        | 200        |             |              | 1          |               | 1           | 15        |
| 9  | ousian             |                   | Klasse 3      | <=            |           | 400       | 5         | 750        | 750         | 100         | 1500      | 50        | 80        | 110       | 300       | 110       | 300        | •           |              | 5          |               | 5           | 75        |
| 10 |                    | Prove-            | Prove-        |               |           | 400       | 9         | 750        | 750         | 100         | 1500      | 50        | 00        | 110       | 300       | 110       | 300        |             |              | 2          |               | 2           | 15        |
| 12 | Jordklasse 🔻       | nummer▼           | mærkning▼     | Prøve-dybde V | Resultate |           |           |            |             |             |           |           |           |           |           |           |            |             |              |            |               |             |           |
| 13 | Klasse 4           | 862-2022-06830201 | 1             | 0-0,5 m       |           | 11000     |           | 5,8        | 9,9         | 6,1         | 150       | < 2       | < 5       | < 5       | 53        | #         | 53         | 0,79        | 0,81         | 0,50       | 0,30          | 0,078       | 2,5       |
| 14 | Klasse 2           | 862-2022-06830202 | 2             | 0-0,5 m       | 88        | 11        | 0,1       | -11        | 8,0         | 8,4         | 43        | < 2       | < 5       | 15        | 55        | 15        | 70         | 0,50        | 0,53         | 0,36       | 0,26          | 0,05        | 1,7       |
| 15 | Klasse 0           | 862-2022-06830203 | 3             | 0-0,5 m       | 88        | 13        | 0,14      | 9,8        | 7,4         | 6,2         | 37        | < 2       | < 5       | < 5       | < 5       | #         | 8          | 0,09        | 0,096        | 0,066      | 0,047         | < 0,01      | 0,30      |
| 16 | Klasse 1           | 862-2022-06830204 | 4             | 0-0,5 m       | 86        | 14        | 0,16      | 11         | 0,          | 7,9         | 49        | < 2       | < 5       | 7,5       | < 5       | 7,5       | 7,5        | 0,20        | 0,26         | 0,15       | 0,10          | 0,023       | 0,74      |
| 17 | Klasse 2           | 862-2022-06830205 | 5             | 0-0,5 m       | 86        | 21        | 0,21      | 10         | 11          |             | 72        | < 2       | < 5       | < 5       | 38        | #         | 38         | 1,3         | 1,8          | 1,1        | 0,74          | 0,16        | 5,1       |
| 18 | Klasse 1           | 862-2022-06830206 | 6             | 0-0,5 m       | 84        | 33        | 0,29      | 12         | 18          | 6,4         | 250       | < 2       | < 5       | < 5       | 17        | #         | 17         | 0,58        | 0,60         | 0,33       | 0,24          | 0,054       | 1,8       |
| 19 | Klasse 0           | 862-2022-06830207 | 7             | 0-0,5 m       | 88        | 35        | 0,16      | 10         | 7,5         | 6,2         | 73        | < 2       | < 5       | < 5       | 14        | #         | 14         | 0,19        | 0,19         | 0,13       | 0,082         | 0,017       | 0,61      |
| 20 | Klasse 0           | 862-2022-06830208 | 8             | 0-0,5 m       | 86        | 19        | 0,074     | 11         | 7,4         | 6,1         | 43        | < 2       | < 5       | < 5       | 8,8       | #         | 8,8        | 0,058       | 0,06         | 0,039      | 0,026         | < 0,01      | 0,18      |
| 21 | Klasse 0           | 862-2022-06830209 | 9             | 0-0,5 m       | 82        | 12        | 0,14      | 17         | 13          | 13          | 58        | < 2       | < 5       | < 5       | 15        | #         | 15         | 0,087       | 0,08         | 0,05       | 0,034         | < 0,01      | 0,25      |
| 22 | Klasse 0           | 862-2022-06830210 | 10            | 0-0,5 m       | 85        | 9,7       | 0,16      | 16         | 14          | 12          | 48        | < 2       | < 5       | < 5       | < 5       | #         | 2          | 0,027       | 0,032        | 0,022      | 0,013         | < 0,01      | 0,093     |
| 23 | Klasse 1           | 862-2022-06830211 | 11            | 0-0,5 m       | 84        | 33        | 0,19      | 12         | 11          | 8,3         | 87        | < 2       | < 5       | < 5       | 16        | #         | 16         | 0,35        | 0,46         | 0,30       | 0,19          | 0,047       | 1,3       |
| 24 | Klasse 1           | 862-2022-06830212 | 12            | 0-0,5 m       | 85        | 25        | 0,24      | 12         | 12          | 8,7         | 65        | < 2       | < 5       | < 5       | < 5       | #         | 8          | 0,36        | 0,51         | 0,31       | 0,23          | 0,053       | 1,5       |
| 25 | Klasse 0           | 862-2022-06830213 | 13            | 0-0,5 m       | 88        | 16        | 0,18      | 13         | 10          | 10          | 52        | < 2       | < 5       | < 5       | < 5       | #         | #          | 0,12        | 0,18         | 0,10       | 0,073         | 0,015       | 0,50      |
| 26 | Klasse 2           | 862-2022-06830214 | 14            | 0-0,5 m       | 89        | 14        | 0,15      | 7,9        | 9,0         | 6,5         | 62        | < 2       | < 5       | < 5       | 37        | #         | 37         | 0,53        | 0,63         | 0,46       | 0,29          | 0,052       | 2,0       |
| 27 | Klasse 2           | 862-2022-06830215 | 15            | 0-0,5 m       | 90        | 24        | 0,16      | 12         | 13          | 10          | 71        | < 2       | < 5       | < 5       | 8,1       | #         | 8,1        | 0,47        | 0,50         | 0,36       | 0,24          | 0,044       | 1,6       |
| 28 | Klasse 2           | 862-2022-06830216 | 16            | 0-0,5 m       | 85        | 43        | 0,21      | 9,3        | 13          | 6,8         | 140       | < 2       | < 5       | < 5       | 32        | #         | 32         | 0,46        | 0,55         | 0,34       | 0,26          | 0,047       | 1,6       |
| 29 | Klasse 3           | 862-2022-06830217 | 17            | 0-0,5 m       | 86        | 220       | 0,15      | 10,0       | 16          | 7,3         | 99        | < 2       | < 5       | < 5       | 15        | #         | 15         | 0,036       | 0,053        | 0,031      | 0,027         | < 0,01      | 0,15      |
| 30 | Klasse 2           | 862-2022-06830218 | 18            | 0-0,5 m       | BS        | 60        | 0,23      | 12         | 13          | 7,4         | 190       | < 2       | < 5       | < 5       | 21        | #         | 21         | 1,1         | 0,84         | 0,55       | 0,37          | 0,064       | 2,9       |
| 31 | Klasse 1           | 862-2022-06830219 | 19            | 0-0,5 m       | 86        | 31        | 0,24      | 10         | 13          | 6,7         | 70        | < 2       | < 5       | < 5       | 8,9       | #         | 8,9        | 0,33        | 0,36         | 0,22       | 0,14          | 0,039       | 1,1       |
| 32 | Klasse 0           | 862-2022-06830220 | 20            | 0-0,5 m       | 85        | 14        | 0,13      | 13         | 7,1         | 7,5         | 41        | < 2       | < 5       | < 5       | 15        | #         | 15         | 0,015       | 0,021        | 0,013      | < 0,01        | < 0,01      | 0,049     |
| 33 | Klasse 4           | 862-2022-06830221 | 21            | 0-0,5 m       | 88        | 19        | 0,14      | 7,2        | 14          | 5,8         | 67        | < 2       | < 5       | 8,8       | 100       | 8,8       | 110        | 14          | 17           | 10         | 7,0           | 1,3         | 50        |
| 34 | Klasse 0           | 862-2022-06830222 | 22            | 0-0,5 m       | 86        | 10        | 0,10      | 9,0        | 4,9         | 5,7         | 37        | < 2       | < 5       | < 5       | 21        | #         | 21         | 0,18        | 0,17         | 0,10       | 0,077         | 0,017       | 0,55      |
| 35 | Klasse O           | 862-2022-06830223 | 23            | 0-0,5 m       | 86        | 11        | 0,13      | 11         | 6,6         | 7,0         | 39        | < 2       | < 5       | < 5       | 20        | #         | 20         | 0,042       | 0,052        | 0,03       | 0,022         | < 0,01      | 0,15      |
| 36 | Klasse 3           | 862-2022-06830224 | 24            | 0-0,5 m       | 87        | 37        | 0,25      | 8,7        | 16          | 6,9         | 110       | < 2       | < 5       | < 5       | 44        | #         | 44         | 2,0         | 3,0          | 1,9        | 1,3           | 0,28        | 8,4       |

Første række i regnearket indeholder et analyseresultat for bly i en jordprøve, hvor blyindholdet overskrider modtagekriterierne. Jordmodtageanlæg Lynetteholm må derfor ikke modtage den jord, der er knyttet til denne jordprøve. Rækken skal slettes i regnearket.

Analyseresultaterne for de resterende jordprøver overholder modtagekriterierne, og jorden kan modtages.

| -  | В                 | C                 | D                    | E                  | F          | G         | Н         | 1           | J           | K             | L          | М         | N         | 0         | P         | Q         | R         | S            | Т            | U           | V             | W           | X         |
|----|-------------------|-------------------|----------------------|--------------------|------------|-----------|-----------|-------------|-------------|---------------|------------|-----------|-----------|-----------|-----------|-----------|-----------|--------------|--------------|-------------|---------------|-------------|-----------|
| 1  |                   |                   |                      |                    |            |           |           |             |             |               |            |           |           |           |           |           |           |              |              |             |               |             |           |
| 2  |                   |                   |                      | Decemptor <b>b</b> | Tarolof    | Div (Dis) | Codmium   | Cheam (Cs)  | Kehhor (Cu) | Mildeal (Mil) | Ziek (Ze)  | COMO CAO  | 010.015   | 015 000   | 020.025   | Sum (C10  | Sum (COUR | Ebuccothon   | Reamo/huisk  | Pagaza(a)au | Indeped 1 2 2 | Diheen(a h) | Sum of 7  |
| 3  | Virksomhe         | ed, adresse       |                      | Parameter          | Terstor    | bly (Pb)  | (Cd)      | chroni (cr) | Kobber (Cu) | Nikker (Ni)   | Zink (Zin) | 0010-010  | 010-015   | 013-020   | 020-035   | C20)      | C35)      | riuorantiien | )fluoranthen | ren         | cd)pyren      | anthracen   | PAH'er    |
| 4  | Udskriv           | Gem xlsx          | Sorter prøver        | Enhed              | %          | mg/kg ts. | mg/kg ts. | mg/kg ts.   | mg/kg ts.   | mg/kg ts.     | mg/kg ts.  | mg/kg ts. | mg/kg ts. | mg/kg ts. | mg/kg ts. | mg/kg ts. | mg/kg ts. | mg/kg ts.    | mg/kg ts.    | mg/kg ts.   | mg/kg ts.     | mg/kg ts.   | mg/kg ts. |
| 6  | 000 000 00        |                   | Klasse 0             | <=                 |            | 40        | 0,5       | 50          | 30          | 15            | 100        | 25        | 40        | 55        | 100       | 55        | 100       |              |              | 0,1         |               | 0,1         | 1         |
| 7  | BEK NF. 1452 + 55 | 4+tingjeiser 💌    | Klasse 1             | <=                 |            | 40        | 0,5       | 500         | 500         | 30            | 500        | 25        | 40        | 55        | 100       | 55        | 100       |              | -            | 0,3         |               | 0,3         | 4         |
| 8  | Ildekriv          |                   | Klasse 2             | 6 <b>0</b>         |            | 120       | 1         | 500         | 500         | 40            | 500        | 35        | 60        | 83        | 200       | 83        | 200       |              |              | 1           |               | 1           | 15        |
| 9  | Ouskiiv           |                   | Klasse 3             | <=                 |            | 400       | 5         | 750         | 750         | 100           | 1500       | 50        | 80        | 110       | 300       | 110       | 300       |              |              | 5           |               | 5           | 75        |
| 12 | Jordklasse V      | Prøve-            | Prøve-<br>mærkning V | Prøve-dybde ▼      | Resultater | 400       | 5         | /50         | /50         | 100           | 1500       | 50        | 00        | 110       | 300       | 110       | 300       | -            | -            | 5           | -             | 2           | 75        |
| 13 | Klasse 2          | 862-2022-06830202 | 2                    | 0-0,5 m            | 88         | 11        | 0,15      | 11          | 8,0         | 8,4           | 43         | < 2       | < 5       | 15        | 55        | 15        | 70        | 0,50         | 0,53         | 0,36        | 0,26          | 0,05        | 1,7       |
| 14 | Klasse 0          | 862-2022-06830203 | 3                    | 0-0.5 m            | 88         | 13        | 0,14      | 9.8         | 7.4         | 6.2           | 37         | <2        | < 5       | < 5       | < 5       | #         | #         | 0.09         | 0.096        | 0,066       | 0.047         | < 0.01      | 0.30      |
| 15 | Klasse 1          | 862-2022-06830204 | 4                    | 0-0,5 m            | 86         | 14        | 0,16      | 11          | 8,0         | 7,9           | 49         | < 2       | < 5       | 7,5       | < 5       | 7,5       | 7,5       | 0,20         | 0,26         | 0,15        | 0,10          | 0,023       | 0,74      |
| 16 | Klasse 2          | 862-2022-06830205 | 5                    | 0-0,5 m            | 86         | 21        | 0,21      | 10          | 11          | 8,0           | 72         | < 2       | < 5       | < 5       | 38        | #         | 38        | 1,3          | 1,8          | 1,1         | 0,74          | 0,16        | 5,1       |
| 17 | Klasse 1          | 862-2022-06830206 | 6                    | 0-0,5 m            | 84         | 33        | 0,29      | 12          | 18          | 6,4           | 250        | < 2       | < 5       | < 5       | 17        | 2         | 17        | 0,58         | 0,60         | 0,33        | 0,24          | 0,054       | 1,8       |
| 18 | Klasse 0          | 862-2022-06830207 | 7                    | 0-0,5 m            | 88         | 35        | 0,16      | 10          | 7,5         | 6,2           | 73         | < 2       | < 5       | < 5       | 14        | #         | 14        | 0,19         | 0,19         | 0,13        | 0,082         | 0,017       | 0,61      |
| 19 | Klasse 0          | 862-2022-06830208 | 8                    | 0-0,5 m            | 86         | 19        | 0,074     | 11          | 7,4         | 6,1           | 43         | < 2       | < 5       | < 5       | 8,8       | #         | 8,8       | 0,058        | 0,06         | 0,039       | 0,026         | < 0,01      | 0,18      |
| 20 | Klasse 0          | 862-2022-06830209 | 9                    | 0-0,5 m            | 82         | 12        | 0,14      | 17          | 13          | 13            | 58         | < 2       | < 5       | < 5       | 15        | #         | 15        | 0,087        | 0,08         | 0,05        | 0,034         | < 0,01      | 0,25      |
| 21 | Klasse 0          | 862-2022-06830210 | 10                   | 0-0,5 m            | 85         | 9,7       | 0,16      | 16          | 14          | 12            | 48         | < 2       | < 5       | < 5       | < 5       | #         | #         | 0,027        | 0,032        | 0,022       | 0,013         | < 0,01      | 0,093     |
| 22 | Klasse 1          | 862-2022-06830211 | 11                   | 0-0,5 m            | 84         | 33        | 0,19      | 12          | 11          | 8,3           | 87         | < 2       | < 5       | < 5       | 16        | #         | 16        | 0,35         | 0,46         | 0,30        | 0,19          | 0,047       | 1,3       |
| 23 | Klasse 1          | 862-2022-06830212 | 12                   | 0-0,5 m            | 85         | 25        | 0,24      | 12          | 12          | 8,7           | 65         | < 2       | < 5       | < 5       | < 5       | #         | #         | 0,36         | 0,51         | 0,31        | 0,23          | 0,053       | 1,5       |
| 24 | Klasse 0          | 862-2022-06830213 | 13                   | 0-0,5 m            | 88         | 16        | 0,18      | 13          | 10          | 10            | 52         | < 2       | < 5       | < 5       | < 5       | #         | #         | 0,12         | 0,18         | 0,10        | 0,073         | 0,015       | 0,50      |
| 25 | Klasse 2          | 862-2022-06830214 | 14                   | 0-0,5 m            | 89         | 14        | 0,15      | 7,9         | 9,0         | 6,5           | 62         | < 2       | < 5       | < 5       | 37        | #         | 37        | 0,53         | 0,63         | 0,46        | 0,29          | 0,052       | 2,0       |
| 26 | Klasse 2          | 862-2022-06830215 | 15                   | 0-0,5 m            | 90         | 24        | 0,16      | 12          | 13          | 10            | 71         | < 2       | < 5       | < 5       | 8,1       | #         | 8,1       | 0,47         | 0,50         | 0,36        | 0,24          | 0,044       | 1,6       |
| 27 | Klasse 2          | 862-2022-06830216 | 16                   | 0-0,5 m            | 85         | 43        | 0,21      | 9,3         | 13          | 6,8           | 140        | < 2       | < 5       | < 5       | 32        | #         | 32        | 0,46         | 0,55         | 0,34        | 0,26          | 0,047       | 1,6       |
| 28 | Klasse 3          | 862-2022-06830217 | 17                   | 0-0,5 m            | 86         | 220       | 0,15      | 10,0        | 16          | 7,3           | 99         | < 2       | < 5       | < 5       | 15        |           | 15        | 0,036        | 0,053        | 0,031       | 0,027         | < 0,01      | 0,15      |
| 29 | Klasse 2          | 862-2022-06830218 | 18                   | 0-0,5 m            | 85         | 60        | 0,23      | 12          | 13          | 7,4           | 190        | <2        | < 5       | < 5       | 21        | #         | 21        | 1,1          | 0,84         | 0,55        | 0,37          | 0,064       | 2,9       |
| 30 | Klasse 1          | 862-2022-06830219 | 19                   | 0-0,5 m            | 86         | 31        | 0,24      | 10          | 13          | 6,7           | 70         | < 2       | < 5       | < 5       | 8,9       | 8         | 8,9       | 0,33         | 0,36         | 0,22        | 0,14          | 0,039       | 1,1       |
| 31 | Klasse 0          | 862-2022-06830220 | 20                   | 0-0,5 m            | 85         | 14        | 0,13      | 13          | 7,1         | 7,5           | 41         | <2        | < 5       | < 5       | 15        | #         | 15        | 0,015        | 0,021        | 0,013       | < 0,01        | < 0,01      | 0,049     |
| 32 | Klasse 4          | 862-2022-06830221 | 21                   | 0-0,5 m            | 88         | 19        | 0,14      | 7,2         | 14          | 5,8           | 67         | < 2       | < 5       | 8,8       | 100       | 8,8       | 110       | 14           | 17           | 10          | 7,0           | 1,3         | 50        |
| 33 | Klasse 0          | 862-2022-06830222 | 22                   | 0-0,5 m            | 86         | 10        | 0,10      | 9,0         | 4,9         | 5,7           | 37         | <2        | < 5       | < 5       | 21        | #         | 21        | 0,18         | 0,17         | 0,10        | 0,077         | 0,017       | 0,55      |
| 34 | Klasse 0          | 862-2022-06830223 | 23                   | 0-0,5 m            | 86         | 11        | 0,13      | 11          | 6,6         | 7,0           | 39         | < 2       | < 5       | < 5       | 20        | #         | 20        | 0,042        | 0,052        | 0,03        | 0,022         | < 0,01      | 0,15      |
| 35 | Klasse 3          | 862-2022-06830224 | 24                   | 0-0,5 m            | 87         | 37        | 0,25      | 8,7         | 16          | 6,9           | 110        | <2        | < 5       | < 5       | 44        | #         | 44        | 2,0          | 3,0          | 1,9         | 1,3           | 0,28        | 8,4       |

Regnearket skal nu renses for overflødig information i forhold til indlæsning i Jordmodtageanlæg Lynetteholms it-system. Dette sker ved at slette rækker og søjler i arket.

Start med at vælge alle celler i regnearket.

| 1<br>2      | В                     | С                      | D                    |  |
|-------------|-----------------------|------------------------|----------------------|--|
| 3<br>4<br>5 | Virksomhed<br>Udskriv | d, adresse<br>Gem xlsx | Sorter prøver        |  |
| 6<br>7      | BEK nr.1452 + 554     | +tilføjelser 🔻         | Klasse 0<br>Klasse 1 |  |
| 8           | والمراح المراجع       |                        | Klasse 2             |  |
| 9           | UUSKIIV               |                        | Klasse 3             |  |

Højre klik i regnearkets rækkeliste og vælg "Vis" eller på engelsk "Unhide", for at få vist eventuelle skjulte rækker.

|        | В                 | С                 | D                    |   |
|--------|-------------------|-------------------|----------------------|---|
| 1<br>2 |                   |                   |                      |   |
| 3      | Virksomhe         | d, adresse        |                      |   |
| 4      | Udskriv           | Gem xlsx          | Sorter prøver        |   |
| 6<br>7 | BEK nr.1452 + 554 | +tilføjelser 💌    | Klasse 0<br>Klasse 1 |   |
| 8<br>9 | Udskriv           |                   | Klasse 2<br>Klasse 3 |   |
| 10     |                   |                   | Klasse 4             |   |
| 12     | Jordklasse ▼      | Prøve-<br>nummer▼ | Prøve-<br>mærkning▼  | P |
| 13     | Klasse 2          | 862-2022-06830202 | 2                    |   |
| 14     | Klasse 0          | 862-2022-06830203 | 3                    |   |
| 15     | KVA SC 4          | 862-2022-06830204 | 4                    |   |
| 16     | Klasse 2          | 862-2022-06830205 | 5                    |   |
| 17     | Klasse 1          | 862-2022-06830206 | 6                    |   |
| 18     | Klasse 0          | 862-2022-06830207 | 7                    |   |
| 19     | Klasse 0          | 862-2022-06830208 | 8                    |   |

Slet overflødige rækker, så kolonneoverskrifter står i øverste række og analyseresultater følger umiddelbart efter.

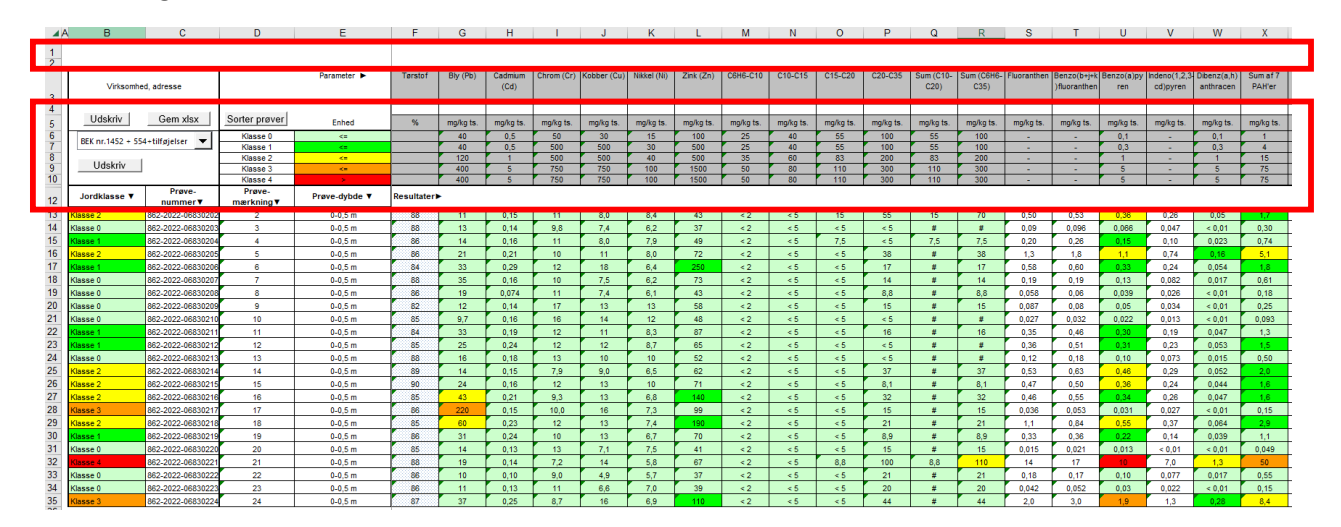

Side 5

Slet overflødige kolonner, så prøvenummer står i første kolonne og analyseresultater i de følgende kolonner.

| 4   | B                  | C                | D  | E           | F       | G       | H               | I          | J           | K           | L         | M        | N       | 0       | P       | Q                 | R                  | S           | т                           | U                 | V                        | W                        | Х                  |
|-----|--------------------|------------------|----|-------------|---------|---------|-----------------|------------|-------------|-------------|-----------|----------|---------|---------|---------|-------------------|--------------------|-------------|-----------------------------|-------------------|--------------------------|--------------------------|--------------------|
|     | Virksomhed         | adresse          |    | Parameter + | Terstof | By (Pb) | Cadmium<br>(Cd) | Chrom (Cr) | Kobber (Cu) | Nikkel (NI) | Zink (Zn) | C8H6-C10 | C10-C15 | C15-C20 | C20-C35 | Sum (C10-<br>C20) | Sum (C6H6-<br>C35) | Fluoranthen | Benzo(b+j+k<br>)fluoranthen | Benzo(a)py<br>ren | indeno(1,2,3<br>cd)pyren | Dibenz(a,h)<br>anthracen | Sum at 7<br>PAH'er |
| 2 K | BEK nr. 1452 + 554 | tiltøjelser 💌    | 2  | 0-0.5 m     | 88      | 11      | 0,15            | 11         | 8.0         | 8,4         | 43        | <2       | < 5     | 15      | 55      | 15                | 70                 | 0,50        | 0.53                        | 0,36              | 0,26                     | 0.05                     | 1,7                |
| 3 K | lasse U            | 62-2022-0683020  | 3  | 0-0,5 m     | 88      | 13      | 0,14            | 9.8        | 7,4         | 6,2         | 37        | <2       | < 5     | < 5     | < 5     |                   |                    | 0.09        | 0,096                       | 0,066             | 0,047                    | < 0,01                   | 0,30               |
| 1   | asso 1             | 82-2022-0683020  | 4  | 0-0,5 m     | 86      | 14      | 0,16            | 11         | 8.0         | 7,9         | 49        | ×2       | < 5.    | 7,5     | < 5     | 7,5               | 7,5                | 0,20        | 0,26                        | 0,15              | 0,10                     | 0.023                    | 0,74               |
| 5 K | lasse 2            | 82-2022-0683020  | 5  | 0-0,5 m     | 86      | 21      | 0,21            | 10         | 11          | 8.0         | 72        | ×2       | < 5     | < 5     | 38      |                   | 38                 | 1,3         | 1,8                         | 1,1               | 0,74                     | 0,16                     | 5,1                |
| 5 K | lasso 1            | 52-2022-0683020  | 6  | 0-0,5 m     | 84      | 33      | 0,29            | 12         | 18          | 6,4         | 250       | <2       | ×5      | < 5     | 17      |                   | 17                 | 0,58        | 0,60                        | 0.33              | 0.24                     | 0.054                    | 1.8                |
| r k | lasse 0            | 32-2022-0683020  | 7  | 0-0,5 m     | 88      | 35      | 0,18            | 10         | 7.5         | 6.2         | 73        | +2       | +5      | + 5     | 14      |                   | 14                 | 0,19        | 0,19                        | 0,13              | 0,082                    | 0,017                    | 0,61               |
| 3 K | lasse 0            | 52-2022-0683020  | 8  | 0-0,5 m     | 88      | 19      | 0,074           | . 11       | 7,4         | 6,1         | 43        | <2       | <.5     | +5      | 8,8     |                   | 8,8                | 0,058       | 0,06                        | 0,039             | 0,026                    | < 0.01                   | 0,18               |
| K   | lasse 0            | \$2-2022-0683020 | 9  | 0-0,5 m     | 82      | 12      | 0,14            | 17         | 13          | 13          | 58        | <2       | *5      | < 5     | 15      |                   | 15                 | 0,087       | 0,08                        | 0.05              | 0,034                    | + 0,01                   | 0,25               |
| 0 K | lasse 0            | 82-2022-0683021  | 10 | 0-0,5 m     | 85      | 9,7     | 0,15            | 16         | 14          | 12          | 48        | <2       | 4.5     | +5      | < 5     |                   |                    | 0,027       | 0,032                       | 0,022             | 0,013                    | < 0,01                   | 0,093              |
| 1   | lasae 1            | 12-2022-0683021  | 11 | 0-0,5 m     | 84      | 33      | 0,19            | 12         | 11          | 8.3         | 87        | *2       | < 5     | < 5     | .16     |                   | 16                 | 0,35        | 0,46                        | 0.30              | 0,19                     | 0.047                    | 1,3                |
| 2   | lasso 1            | 82-2022-0683021  | 12 | 0-0,5 m     | 85      | 25      | 0,24            | 12         | 12          | 8,7         | 85        | *2       | - 45    | ×5      | ×5      |                   |                    | 0,36        | 0,51                        | 0.31              | 0,23                     | 0,053                    | 1,5                |
| 3 K | lasse 0            | 12-2022-0683021  | 13 | 0-0,5 m     | 88      | 16      | 0,18            | 13         | 10          | 10          | 52        | <2       | < 5     | < 5     | < 5     |                   |                    | 0.12        | 0,18                        | 0,10              | 0.073                    | 0.015                    | 0.50               |
| 4 K | lasse 2            | 82-2022-0683021  | 14 | 0-0,5 m     | 89      | 14      | 0,15            | 7,9        | 9,0         | 6.5         | 62        | +2       | < 5     | < 5     | 37      |                   | 37                 | 0,53        | 0,63                        | 0.46              | 0,29                     | 0.052                    | 2.0                |
| 5 K | lasse 2            | 52-2022-0583021  | 15 | 0-0,5 m     | 90      | 24      | 0,16            | 12         | 13          | 10          | 71        | ×2       | *5      | < 5     | 8,1     | 1                 | 8,1                | 0.47        | 0.50                        | 0.36              | 0,24                     | 0.044                    | 3.6                |
| 6 K | lasse 2            | 82-2022-0683021  | 16 | 0-0,5 m     | 85      | 43      | 0,21            | 9,3        | 13          | 6,8         | 140       | +2       | < 5     | +5      | 32      |                   | 32                 | 0.46        | 0,55                        | 0.34              | 0,26                     | 0.047                    | 1.6 -              |
| 7 K | lasse 3            | 82-2022-0583021  | 17 | 0-0,5 m     | 86      | 220     | 0,15            | 10,0       | 16          | 7,3         | 99        | *2       | *5      | < 5     | 15      |                   | 15                 | 0,036       | 0.053                       | 0.031             | 0.027                    | < 0.01                   | 0,15               |
| 8 K | lasse 2            | 82-2022-0683021  | 18 | 0-0,5 m     | 85      | 60      | 0,23            | 12         | 13          | 7,4         | 190       | <2       | *5      | 45      | 21      |                   | 21                 | 1,1         | 0,84                        | 0,55              | 0,37                     | 0,064                    | 2.5                |
| 9   | lasse 1            | 52-2022-0683021  | 19 | 0-0,5 m     | 86      | 31      | 0,24            | 10         | 13          | 6,7         | 70        | <2       | *5      | < 5     | 8,9     |                   | 8,9                | 0.33        | 0,36                        | 0.22              | 0,14                     | 0.039                    | 1,1                |
| 0 K | Dasse 0            | 12-2022-0683022  | 20 | 0-0,5 m     | 85      | 14      | 0,13            | 13         | 7,1         | 7,5         | 41        | +2       | < 5     | < 5     | 15      |                   | 15                 | 0,015       | 0,021                       | 0,013             | < 0.01                   | < 0,01                   | 0,049              |
| 1   |                    | 52-2022-0683022  | 21 | 0-0,5 m     | 88      | 19      | 0,14            | 7,2        | 14          | 5,8         | 67        | <2       | ×5      | 8,8     | 100     | 8,8               | 110                | 14          | 17                          |                   | 7,0                      | 1,3                      | 50                 |
| 2 K | lasse 0            | 12-2022-0683022  | 22 | 0-0,5 m     | 86      | 10      | 0,10            | 9.0        | 4.9         | 5,7         | 37        | <2       | *5      | < 5     | 21      |                   | 21                 | 0,18        | 0,17                        | 0.10              | 0,077                    | 0.017                    | 0,55               |
| 3 K | lasse 0            | 82-2022-0683022  | 23 | 0-0,5 m     | 86      | 11      | 0,13            | 11         | 6,6         | 7.0         | 39        | <2       | <5      | < 5.    | 20      |                   | 20                 | 0,042       | 0,052                       | 0,03              | 0.022                    | < 0,01                   | 0,15               |
| 4 K | lasse 3            | 12-2022-0683022  | 24 | 0-0,5 m     | 87      | 37      | 0,25            | 8,7        | 16          | 6,9         | 110       | ×2       | < 5     | < 5     | 44      |                   | 44                 | 2,0         | 3,0                         | 1,9               | 1.3                      | 0.28                     | 8,4                |

Side 6

Tjek at cellen i første rækkes første kolonne (A1) indeholder overskriften for kolonnen "Prøvenummer" eller "Laboratorienummer". Hvis det ikke er tilfældet, skrives det i cellen.

|    |                   | В          | С       | D          | E           | F           | G         | H        | - I     | J       | K       | L         | M          | N           | 0            | P          | Q            | R           | S        |
|----|-------------------|------------|---------|------------|-------------|-------------|-----------|----------|---------|---------|---------|-----------|------------|-------------|--------------|------------|--------------|-------------|----------|
|    |                   | Bly (Pb)   | Cadmium | Chrom (Cr) | Kobber (Cu) | Nikkel (Ni) | Zink (Zn) | C6H6-C10 | C10-C15 | C15-C20 | C20-C35 | Sum (C10- | Sum (C6H6- | Fluoranthen | Benzo(b+j+k  | Benzo(a)py | Indeno(1,2,3 | Dibenz(a,h) | Sum af 7 |
| 1  |                   |            | (Cd)    |            |             |             |           |          |         |         |         | C20)      | C35)       |             | )fluoranthen | ren        | cd)pyren     | anthracen   | PAH'er   |
| 2  |                   |            | 0.15    | 11         | 8.0         | 8.4         | 43        | 12       | 25      | 15      | 55      | 15        | 70         | 0.50        | 0.53         | 0.36       | 0.26         | 0.05        | 17       |
| 3  | BEK NE 1457 ± 54+ | tingjelser | 0,15    | 0.8        | 7.4         | 6.2         | 37        | -2       | 25      | 15      | 25      | #         | #          | 0,00        | 0,006        | 0,066      | 0,20         | < 0.01      | 0.30     |
| 4  | 862-2022-06830204 | 14         | 0.16    | 11         | 8.0         | 7.9         | 49        | ×2<br>22 | 25      | 75      | 25      | 75        | 75         | 0.00        | 0.26         | 0.15       | 0.10         | 0.023       | 0.74     |
| 5  | 962 2022-00030204 | 21         | 0.21    | 10         | 11          | 8.0         | 70        | - 2      | 2.5     | 1,5     | 20      | #         | 20         | 1.2         | 1.0          | 1.1        | 0.74         | 0.46        | 5.1      |
| 6  | 862 2022-00000203 | 22         | 0.20    | 12         | 18          | 6.4         | 250       | - 2      | 2.5     | 25      | 17      |           | 17         | 0.58        | 0.60         | 0.33       | 0.24         | 0.054       | 1.8      |
| 7  | 862 2022-00030200 | 35         | 0,25    | 10         | 75          | 6.2         | 73        | 22       | 25      | 25      | 14      | #         | 14         | 0,30        | 0,00         | 0.13       | 0.082        | 0.017       | 0.61     |
| 8  | 862 2022-00030207 | 10         | 0.074   | 11         | 7.4         | 6.1         | 13        | 22       | 25      | 25      | 8.8     | #         | 8.8        | 0,15        | 0,13         | 0,13       | 0,002        | < 0.01      | 0.18     |
| 9  | 862,2022-00030200 | 12         | 0.14    | 17         | 13          | 13          | 58        | ×2<br>22 | 25      | 25      | 15      | #         | 15         | 0.087       | 0.08         | 0.05       | 0.034        | < 0.01      | 0.25     |
| 10 | 862-2022-06830210 | 97         | 0.16    | 16         | 14          | 12          | 48        | ×2       | 25      | 25      | 25      | #         | #          | 0.027       | 0.032        | 0.022      | 0.013        | < 0.01      | 0.093    |
| 11 | 862-2022-06830211 | 33         | 0.19    | 12         | 11          | 83          | 87        | *2       | 25      | 25      | 16      | #         | 16         | 0.35        | 0.46         | 0.30       | 0.19         | 0.047       | 13       |
| 12 | 862 2022-00030211 | 25         | 0.24    | 12         | 12          | 8.7         | 65        | ×2       | 25      | 25      | - 10    |           | #          | 0,35        | 0,40         | 0,30       | 0,13         | 0.053       | 1,5      |
| 13 | 862 2022-00030212 | 16         | 0.18    | 13         | 10          | 10          | 52        | 22       | 25      | 25      | 2.5     | #         | #          | 0,30        | 0.18         | 0.10       | 0,23         | 0,005       | 0.50     |
| 14 | 862 2022-00030213 | 14         | 0,10    | 7.9        | 9.0         | 65          | 62        | ×2<br>22 | 25      | 25      | 37      | #         | 37         | 0,12        | 0,10         | 0,10       | 0.29         | 0.052       | 2.0      |
| 15 | 862-2022-06830215 | 24         | 0,15    | 12         | 13          | 10          | 71        | ×2<br>2  | 25      | 25      | 81      | #         | 81         | 0,35        | 0,00         | 0.36       | 0.24         | 0.044       | 1.6      |
| 16 | 862-2022-06830216 | 43         | 0.21    | 0.3        | 13          | 6.8         | 140       | *2       | 25      | 25      | 32      | #         | 32         | 0.46        | 0.55         | 0.34       | 0.24         | 0.047       | 1,0      |
| 17 | 862 2022 06830217 | 220        | 0.15    | 10.0       | 16          | 7.3         | 00        |          | 2.5     | 25      | 15      |           | 15         | 0,40        | 0.053        | 0.031      | 0.027        | < 0.01      | 0.15     |
| 18 | 862 2022 06830218 | 60         | 0.23    | 12         | 13          | 7.4         | 100       |          | 25      | 25      | 21      | #         | 21         | 1.1         | 0.84         | 0.55       | 0.37         | 0.064       | 2.0      |
| 19 | 862 2022-00030210 | 31         | 0,23    | 10         | 13          | 67          | 70        | -2       | 25      | 25      | 80      | #         | 89         | 0.33        | 0.36         | 0.22       | 0,57         | 0,004       | 11       |
| 20 | 862,2022-06830220 | 14         | 0.13    | 13         | 71          | 7.5         | 41        | ×2<br>22 | 25      | 25      | 15      | #         | 15         | 0,015       | 0,00         | 0.013      | < 0.01       | < 0.01      | 0.049    |
| 21 | 862-2022-06830221 | 19         | 0.14    | 7.2        | 14          | 5.8         | 67        | ×2       | 25      | 8.8     | 100     | 8.8       | 110        | 14          | 17           | 10         | 7.0          | 13          | 50       |
| 22 | 862-2022-06830222 | 10         | 0.10    | 9.0        | 49          | 5,0         | 37        | *2       | 25      | × 5     | 21      | #         | 21         | 0.18        | 0.17         | 0.10       | 0.077        | 0.017       | 0.55     |
| 23 | 862-2022-06830223 | 11         | 0.13    | 11         | 6.6         | 7.0         | 39        | < 2      | < 5     | < 5     | 20      | #         | 20         | 0.042       | 0.052        | 0.03       | 0.022        | < 0.01      | 0.15     |
| 24 | 862-2022-06830224 | 37         | 0.25    | 87         | 16          | 6.9         | 110       | <2       | < 5     | < 5     | 44      | #         | 44         | 2.0         | 3.0          | 1.9        | 1.3          | 0.28        | 8.4      |

Slet overflødige faner i regnearket ved at dobbeltklikke på de enkelte faner i bunden af regnearket og vælg "Slet" eller på engelsk "Delete".

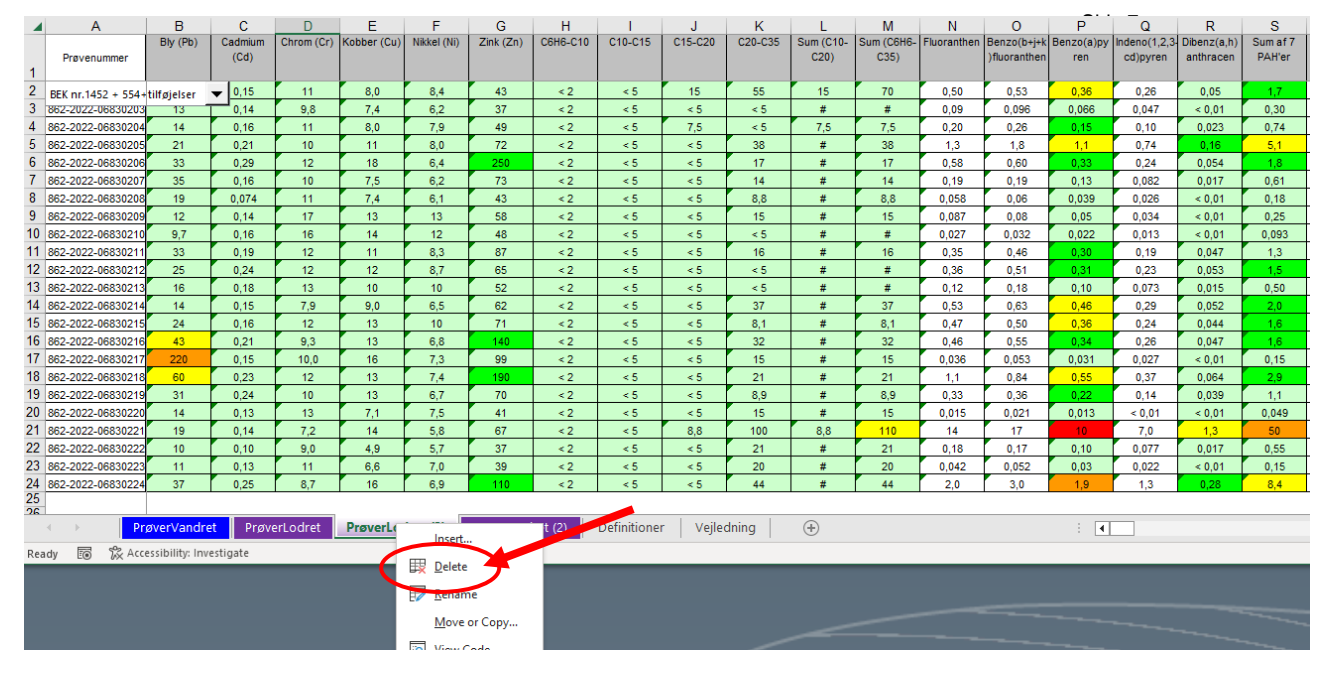

Tjek at alle kravene til regnearket er opfyldt. Hvis det er tilfældet, er regnearket nu klar til at blive vedhæftet anmeldelsen sammen med den øvrige dokumentation af den anmeldte jord.

|    | A                  | В           | С       | D          | E           | F           | G         | Н        | 1       | J       | K       | L         | M          | N           | 0            | P          | Q             | R           | S        |
|----|--------------------|-------------|---------|------------|-------------|-------------|-----------|----------|---------|---------|---------|-----------|------------|-------------|--------------|------------|---------------|-------------|----------|
|    |                    | Bly (Pb)    | Cadmium | Chrom (Cr) | Kobber (Cu) | Nikkel (Ni) | Zink (Zn) | C6H6-C10 | C10-C15 | C15-C20 | C20-C35 | Sum (C10- | Sum (C6H6- | Fluoranthen | Benzo(b+j+k  | Benzo(a)py | Indeno(1,2,3- | Dibenz(a,h) | Sum af 7 |
|    | Prøvenummer        |             | (Cd)    |            |             |             |           |          |         |         |         | C20)      | C35)       |             | )fluoranthen | ren        | cd)pyren      | anthracen   | PAH'er   |
| 1  |                    |             |         |            |             |             |           |          |         |         |         |           |            |             |              |            |               |             |          |
| 2  | BEK nr.1452 + 554+ | tilføjelser | ▼ 0,15  | 11         | 8,0         | 8,4         | 43        | < 2      | < 5     | 15      | 55      | 15        | 70         | 0,50        | 0,53         | 0,36       | 0,26          | 0,05        | 1,7      |
| 3  | 862-2022-06830203  | 13          | 0,14    | 9,8        | 7,4         | 6,2         | 37        | < 2      | < 5     | < 5     | < 5     | #         | #          | 0,09        | 0,096        | 0,066      | 0,047         | < 0,01      | 0,30     |
| 4  | 862-2022-06830204  | 14          | 0,16    | 11         | 8,0         | 7,9         | 49        | < 2      | < 5     | 7,5     | < 5     | 7,5       | 7,5        | 0,20        | 0,26         | 0,15       | 0,10          | 0,023       | 0,74     |
| 5  | 862-2022-06830205  | 21          | 0,21    | 10         | 11          | 8,0         | 72        | < 2      | < 5     | < 5     | 38      | #         | 38         | 1,3         | 1,8          | 1,1        | 0,74          | 0,16        | 5,1      |
| 6  | 862-2022-06830206  | 33          | 0,29    | 12         | 18          | 6,4         | 250       | < 2      | < 5     | < 5     | 17      | #         | 17         | 0,58        | 0,60         | 0,33       | 0,24          | 0,054       | 1,8      |
| 7  | 862-2022-06830207  | 35          | 0,16    | 10         | 7,5         | 6,2         | 73        | < 2      | < 5     | < 5     | 14      | #         | 14         | 0,19        | 0,19         | 0,13       | 0,082         | 0,017       | 0,61     |
| 8  | 862-2022-06830208  | 19          | 0,074   | 11         | 7,4         | 6,1         | 43        | < 2      | < 5     | < 5     | 8,8     | #         | 8,8        | 0,058       | 0,06         | 0,039      | 0,026         | < 0,01      | 0,18     |
| 9  | 862-2022-06830209  | 12          | 0,14    | 17         | 13          | 13          | 58        | < 2      | < 5     | < 5     | 15      | #         | 15         | 0,087       | 0,08         | 0,05       | 0,034         | < 0,01      | 0,25     |
| 10 | 862-2022-06830210  | 9,7         | 0,16    | 16         | 14          | 12          | 48        | < 2      | < 5     | < 5     | < 5     | #         | #          | 0,027       | 0,032        | 0,022      | 0,013         | < 0,01      | 0,093    |
| 11 | 862-2022-06830211  | 33          | 0,19    | 12         | 11          | 8,3         | 87        | < 2      | < 5     | < 5     | 16      | #         | 16         | 0,35        | 0,46         | 0,30       | 0,19          | 0,047       | 1,3      |
| 12 | 862-2022-06830212  | 25          | 0,24    | 12         | 12          | 8,7         | 65        | < 2      | < 5     | < 5     | < 5     | #         | #          | 0,36        | 0,51         | 0,31       | 0,23          | 0,053       | 1,5      |
| 13 | 862-2022-06830213  | 16          | 0,18    | 13         | 10          | 10          | 52        | < 2      | < 5     | < 5     | < 5     | #         | #          | 0,12        | 0,18         | 0,10       | 0,073         | 0,015       | 0,50     |
| 14 | 862-2022-06830214  | 14          | 0,15    | 7,9        | 9,0         | 6,5         | 62        | < 2      | < 5     | < 5     | 37      | #         | 37         | 0,53        | 0,63         | 0,46       | 0,29          | 0,052       | 2,0      |
| 15 | 862-2022-06830215  | 24          | 0,16    | 12         | 13          | 10          | 71        | < 2      | < 5     | < 5     | 8,1     | #         | 8,1        | 0,47        | 0,50         | 0,36       | 0,24          | 0,044       | 1,6      |
| 16 | 862-2022-06830216  | 43          | 0,21    | 9,3        | 13          | 6,8         | 140       | < 2      | < 5     | < 5     | 32      | #         | 32         | 0,46        | 0,55         | 0,34       | 0,26          | 0,047       | 1,6      |
| 17 | 862-2022-06830217  | 220         | 0,15    | 10,0       | 16          | 7,3         | 99        | < 2      | < 5     | < 5     | 15      | #         | 15         | 0,036       | 0,053        | 0,031      | 0,027         | < 0,01      | 0,15     |
| 18 | 862-2022-06830218  | 60          | 0,23    | 12         | 13          | 7,4         | 190       | < 2      | < 5     | < 5     | 21      | #         | 21         | 1,1         | 0,84         | 0,55       | 0,37          | 0,064       | 2,9      |
| 19 | 862-2022-06830219  | 31          | 0.24    | 10         | 13          | 6.7         | 70        | < 2      | < 5     | < 5     | 8.9     | #         | 8.9        | 0.33        | 0.36         | 0.22       | 0.14          | 0.039       | 1.1      |
| 20 | 862-2022-06830220  | 14          | 0,13    | 13         | 7.1         | 7.5         | 41        | < 2      | < 5     | < 5     | 15      | #         | 15         | 0.015       | 0.021        | 0.013      | < 0.01        | < 0.01      | 0.049    |
| 21 | 862-2022-06830221  | 19          | 0,14    | 7,2        | 14          | 5,8         | 67        | < 2      | < 5     | 8.8     | 100     | 8,8       | 110        | 14          | 17           | 10         | 7.0           | 1,3         | 50       |
| 22 | 862-2022-06830222  | 10          | 0,10    | 9,0        | 4,9         | 5,7         | 37        | < 2      | < 5     | < 5     | 21      | #         | 21         | 0,18        | 0,17         | 0,10       | 0,077         | 0,017       | 0,55     |
| 23 | 862-2022-06830223  | 11          | 0.13    | 11         | 6.6         | 7.0         | 39        | < 2      | < 5     | < 5     | 20      | #         | 20         | 0.042       | 0.052        | 0.03       | 0.022         | < 0.01      | 0.15     |
| 24 | 862-2022-06830224  | 37          | 0,25    | 8,7        | 16          | 6,9         | 110       | < 2      | < 5     | < 5     | 44      | #         | 44         | 2,0         | 3,0          | 1,9        | 1,3           | 0,28        | 8,4      |